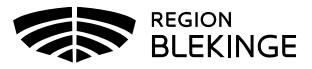

## Ändra felregistrerad hälsodeklaration

En redan registrerad hälsodeklaration kan <u>inte</u> ändras efter given vaccination. En ny hälsodeklaration får skapas och det är alltid den senaste versionen som visas. Kommentar kan anges så att historik kan följas.

1. Välj Kunder - Skriv in patientens personnummer ÅÅÅÅMMDDXXXX, efternamn alternativt förnamn i sökrutan – patienten presenteras i en lista.

|                                                                                                    | Kunder   | Bokningar | Personal | Signera |               |  |  |  |  |
|----------------------------------------------------------------------------------------------------|----------|-----------|----------|---------|---------------|--|--|--|--|
| s                                                                                                    | Sök kund |           |          |         |               |  |  |  |  |
|                                                                                                    |          |           |          |         |               |  |  |  |  |
|                                                                                                    |          |           |          |         | Dagens kunder |  |  |  |  |
| Sök genom att skriva i rutan ovan. Sökning kan ske på namn, personnr, samordningsnr, reservnr, uuid samt NVR-referens (vaccination:vaccin). |          |           |          |         |               |  |  |  |  |

2. Klicka på patient du vill öppna för att få upp patientuppgifter.

| Sök kund       |     |              |                      |        |  |  |
|----------------|-----|--------------|----------------------|--------|--|--|
| 191010101010   |     | ٩            | Dagens kunder        |        |  |  |
| Namn           | Kön | Personnummer | Mottagning           | Âlder  |  |  |
| Testberg, Test | Man | 191010101010 | Region Test Tylösand | 110 år |  |  |

3. Klicka på Starta vaccination.

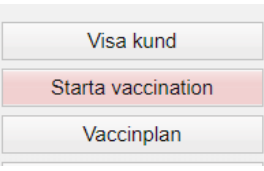

4. Dialog för Kundgrupp visas – har kundgrupp redan valts vid vaccinationsregistrering kan du här välja Nej, annars klicka JA för att registrera kundgrupp. En kundgrupp utifrån vaccinskydd ska alltid var vald.

| Kundgrupp | ×                                                    |
|-----------|------------------------------------------------------|
|           | Vill du lägga till kunden som medlem i en kundgrupp? |
| •         | Ja Nej                                               |

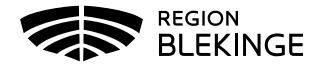

| Personuppgifter                                                                                 |                                     |                 |                                                |     |  |  |
|-------------------------------------------------------------------------------------------------|-------------------------------------|-----------------|------------------------------------------------|-----|--|--|
| Ó                                                                                               | Test Testberg 191010101010 (110 år) |                 | Övrig information<br>Sekretessmarkering        |     |  |  |
|                                                                                                 |                                     | Man             | Kundgrupper<br>7. Medicinsk riskgrupp 18-64 år |     |  |  |
| Anteckningar H                                                                                  | istorik Hälsodeklaration            | Kundgrupper Sar | n. Journalföring                               |     |  |  |
| Genvägar                                                                                        |                                     |                 |                                                |     |  |  |
| Snabbvaccinering Endast artikelköp                                                              |                                     |                 |                                                |     |  |  |
| Utlandsresa                                                                                     |                                     |                 |                                                |     |  |  |
| Ska kunden resa utomlands? O Ja 🖲 Nej                                                           |                                     |                 |                                                |     |  |  |
| Hatsodeklaration                                                                                |                                     |                 |                                                |     |  |  |
| Fråga                                                                                           |                                     |                 | Ja                                             | Nej |  |  |
| Har du någon gång fått en kraftig reaktion efter vaccination, och behövt sjukhusvård?           |                                     |                 |                                                |     |  |  |
| Kommentar                                                                                       |                                     |                 |                                                |     |  |  |
| Har du allergier som någon gång gett dig kraftiga reaktioner som du har behövt sjukhusvård för? |                                     |                 |                                                |     |  |  |
| Har du ökad blödningsbenägenhet p.g.a. sjukdom eller medicin?                                   |                                     |                 |                                                |     |  |  |
| Har du vaccinerat dig någon gång under de senaste 7 dagarna?                                    |                                     |                 |                                                |     |  |  |

5. I Patientbilden visas senast ifyllda Hälsodeklaration.

6. Gör aktuell korrigering i hälsodeklarationen – Skriv ev en kommentar. Klicka på Spara hälsodeklaration och avsluta.

| T ILLOUGHAILUIGH                                                                                                    |    |                                          |  |  |  |  |
|----------------------------------------------------------------------------------------------------|----|------------------------------------------|--|--|--|--|
| Definition Region Blekinge 2023-06-27 16:00:40                                                                             |    |                                          |  |  |  |  |
| Svaren är hämtade ifrån hälsodeklaration ifylid nyss med definitionen Covid-19 / Säsongsinfluensa / Pneumokockvaccination. |    |                                          |  |  |  |  |
| Frága                                                                                                    | Ja | Nej                                      |  |  |  |  |
| Har du någon gång fått en kraftig reaktion efter vaccination, och behövt sjukhusvård?                                      |    | ۲                                        |  |  |  |  |
| År du allergisk mot något som INTE avser pollen, husdjur eller insekter?                                                   |    | ۲                                        |  |  |  |  |
| Är du allergisk mot ägg?                                                                                                   |    | ۲                                        |  |  |  |  |
| Har du ökad blödningsbenägenhet på grund av sjukdom eller medicin?                                                         | ۲  | 0                                        |  |  |  |  |
| Kommentar Trombyl 75mg                                                                                                    |    |                                          |  |  |  |  |
| Har du någon sjukdom/tillstånd som påverkar immunförsvaret (bortopererad mjälte, autoimmun sjukdom, SLE)?                  |    | ۲                                        |  |  |  |  |
| Har du vaccinerat dig någon gång under de senaste 7 dagarna?                                                               |    | ۲                                        |  |  |  |  |
| Navigera                                                                                                    |    |                                          |  |  |  |  |
|                                                                                                    |    | Spara hälsodeklaration och avsluta Nästa |  |  |  |  |

7. Under fliken Hälsodeklaration i dialogen Patientuppgifter visas nu den senaste uppdaterade hälsodeklarationen.

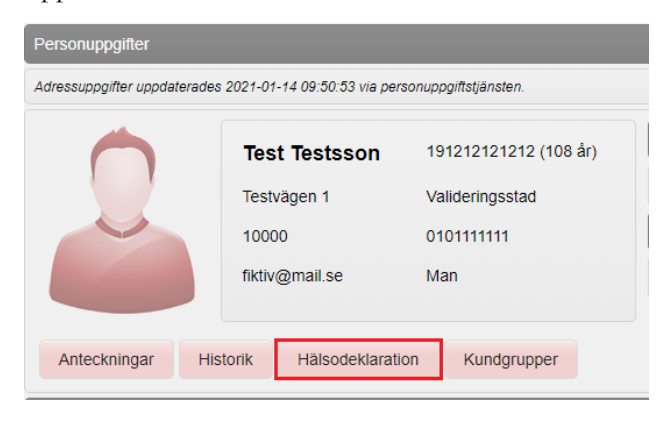